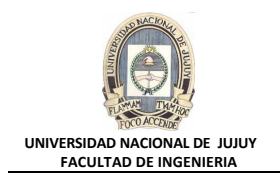

## ANTECEDENTES

Global Help Desk acaba de recibir una llamada de Susan Mavris, una representante de RR.HH., que se queja de que la base de datos está "congelada". Tras preguntar a la usuaria, descubre que estaba intentando actualizar el registro personal de John Chen con su nuevo número de teléfono, pero cuando introdujo los nuevos datos, su sesión se congeló y no pudo hacer nada más. Los archivos de comandos SQL están en el directorio /home/oracle/labs.

## VISIÓN GENERAL DE PRÁCTICA: GESTIÓN DE LA INSTANCIA ORACLE

En esta práctica se abordan los siguientes temas:

- Identificación de conflictos de bloqueo.
- Resolución de conflictos de bloqueo.

## **DESARROLLO DEL PRÁCTICO**

- **1.** Realice una actualización sin confirmar de la fila en cuestión ejecutando el archivo de comandos lab\_08\_01.sql. No se preocupe si la sesión parece bloquearse: ésta es la condición que se intenta crear.
  - a) Abrir una ventana de comandos MS-DOS y ejecute el script lab\_08\_01.sql. Finalizada su ejecución, verá una nota que indica que se ha realizado una actualización sin confirmar.

```
    C:\WINNT\system32\CMD.exe - sqlplus dba1/oracle @lab_08_01.sql
    C:\WINNT\system32\CMD.exe - sqlplus dba1/oracle @lab_08_01.sql
    C:\Copyright 1985-2000 Microsoft Corp.
    C:\Documents and Settings\Administrador>cd\oracle\labs
    C:\oracle\labs>sqlplus dba1/oracle @lab_08_01.sql
    SQL*Plus: Release 10.1.0.2.0 - Production on Vie Oct 16 21:11:32 2009
    Copyright (c) 1982, 2004, Oracle. All rights reserved.
    Connected to:
Oracle Database 10g Enterprise Edition Release 10.1.0.2.0 - Production
    With the Partitioning, OLAP and Data Mining options
    Creating users...
drop user smavris
    ERROR at line 1:
ORA-01918: user 'SMAURIS' does not exist
    drop user ngreenberg
    *
```

Por último se muestra lo siguiente en la ventana de comandos:

```
C:\WINNT\system32\CMD.exe - sqlplus dba1/oracle @lab_08_01.sql

Grant succeeded.

Connecting as ngreenberg ...

Connected.

SQL> show user

USER is "NGREENBERG"

SQL> update hr.employees set phone_number='650.555.1212' where employee_id = 110

;

1 row updated.

SQL> prompt User "ngreenberg" made an update and left it uncommitted in this ses

sion.

User "ngreenberg" made an update and left it uncommitted in this ses

sion.

SQL>
```

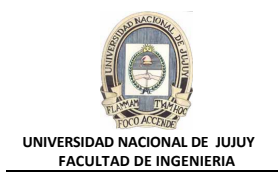

- 2. Intente actualizar la misma fila pero en otra sesión. Para ello ejecute en otra ventana MS-DOS el archivo de comandos lab\_08\_02.sql. Observe en la ventana MS-DOS anterior, el mensaje que indica que la actualización se está intentando.
  - a) Abrir otra sesión MS-DOS y ejecute el segundo archivo de comandos lab\_08\_02.sql. Observar en el último mensaje de la ventana de comandos que indica que el usuario SMAVRIS queda bloqueado.

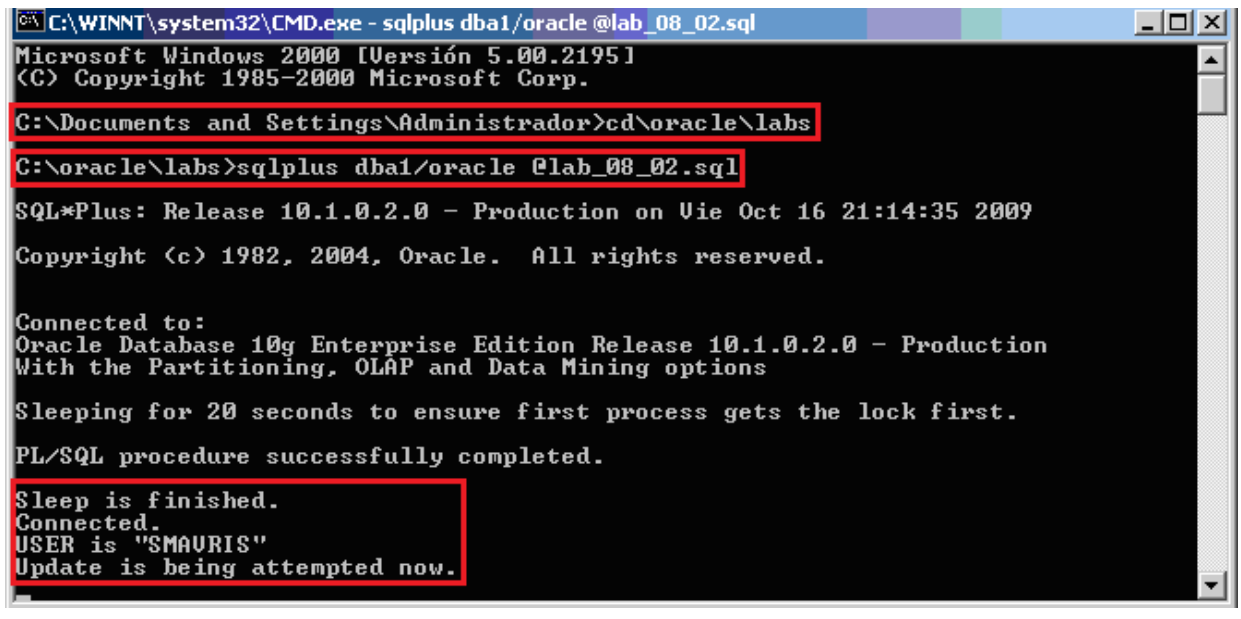

- **b)** Ingresar al Enterprice Manager con el usuario DBA1, clave oracle y el rol SYSDBA.
  - http://virtualw2k:5500/em/

| 🚰 Oracle Enterprise Manager - Microsoft Internet Explorer             |       | _ 🗆 🗵      |
|-----------------------------------------------------------------------|-------|------------|
| Archivo Edición Ver Eavoritos Herramientas Ayuda                      |       |            |
| ↔ Atrás • → • 🗿 🖉 🚰 🔞 Búsqueda 📾 Favoritos 🛞 Multimedia 🧭 🖏 • 🎒 👿 • 🚍 |       |            |
| Diregción 🕘 http://virtualw2k:5500/em/console/logon/logon             | ▪ ∂Ir | Vínculos » |
| ORACLE: Enterprise Manager 10g                                        | Ay    | uda 🔎      |
| Conectar                                                              |       |            |
|                                                                       |       |            |
| Conectar a Base de Datos:orcl.oracle.com                              |       |            |
|                                                                       |       |            |
| ∗ Usuario dba1                                                        |       |            |
| * Contraseña                                                          |       |            |
| Conectar como SYSDBA 💌                                                |       |            |
| (Conectar)                                                            |       |            |

c) En la Solapa Base de Datos, seleccionar Rendimiento.

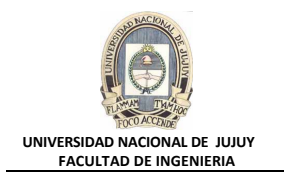

| Data                                        |                                             |                                        |                                     |                      | ternap: e rent de                    | coaddcargec—orci.                                  | oracle.comol_                        | (P II VIIICOIOS                                                   |
|---------------------------------------------|---------------------------------------------|----------------------------------------|-------------------------------------|----------------------|--------------------------------------|----------------------------------------------------|--------------------------------------|-------------------------------------------------------------------|
|                                             | abase Contr                                 | terprise N<br>ol                       | lanager 10 <i>g</i>                 |                      |                                      | <u>Configurar</u> Prefe                            | <u>rencias Ayuda (</u><br>Base d     | Desconexión<br>le Datos                                           |
|                                             |                                             |                                        |                                     |                      |                                      |                                                    | Conectado                            | como DBA1                                                         |
| Ba                                          | se de Da                                    | atos: c                                | orcl.oracle                         | e.com                |                                      |                                                    |                                      |                                                                   |
| Inic                                        | cio <u>Rendim</u>                           | iento Adn                              | ninistración M                      | lantenimiento        |                                      |                                                    |                                      |                                                                   |
|                                             |                                             |                                        |                                     |                      | Página Refre                         | scada <b>16-oct-2</b><br>Ver Datos <mark>Ma</mark> | 009 14:30:07 (<br>anualmente         | Refrescar)                                                        |
|                                             | General                                     |                                        |                                     |                      | СР                                   | U del Host                                         |                                      | Sesic                                                             |
|                                             | <b>(0</b> )                                 |                                        |                                     | Ce                   | rrar) 1                              | 00%.                                               |                                      |                                                                   |
| muestra                                     | a la venta                                  | na con i                               | nformació                           | n de rendim          | iento                                |                                                    |                                      |                                                                   |
| 🎒 Oracle Ent                                | terprise Managei                            | r (DBA1) - Ba                          | se de Datos: orcl.o                 | racle.com - Microsol | t Internet Explorer                  | •                                                  |                                      |                                                                   |
| <u>Archivo E</u> di                         | ición <u>V</u> er <u>F</u> avo              | ritos <u>H</u> errami                  | ientas Ay <u>u</u> da               | @RMultimedia @A      | J. <i>A</i> M.E                      | 1                                                  |                                      |                                                                   |
| Dire <u>c</u> ción                          | http://virtualw2k:5                         | 500/em/console                         | e/database/instance/s               | sitemap?event=doLoad | -21 😅 📖 1 🖃<br>Starget=ord.oracle.co | J                                                  | base&pageNum=2                       | ▼ 🖓 Ir Víncu                                                      |
| ORACL<br>Database                           | Enterprise<br>Control                       | Manager 10                             | g                                   |                      |                                      |                                                    | <u>Configurar</u> <u>Preferencia</u> | s <u>Avuda Desconexión</u><br>Base de Datos<br>Conectado como DBA |
| Inicio Re                                   | ndimiento Adm                               | inistración <u>N</u>                   | <u>Aantenimiento</u>                |                      |                                      |                                                    |                                      |                                                                   |
| Haga clic el<br><u>Visualizacio</u><br>Host | n un área de un <u>c</u><br>ón mejorada con | ráfico o leyen<br><b>el último plu</b> | da para obtener m<br><b>qin SVG</b> | ás información.      |                                      | Ver Datos Tiempo                                   | Real: Refrescamien                   | to de 15 Segundos 💌                                               |
| Longitud                                    | 1<br>0<br>9:17<br>16-oct-2009               | 9:18                                   | 9:19                                | 9:20                 | 9:21                                 | 9:22                                               | 9:23                                 | Longituc<br>la Cola d<br>Ejecució                                 |
| <u>_</u>                                    | 1                                           |                                        |                                     |                      |                                      |                                                    |                                      |                                                                   |

- 3. Con la Barra de desplazamiento vertical, deslizar hacia abajo hasta que se vea la sección Enlaces de Control Adicionales, y hacer clic en el link Sesiones Bloqueantes para detectar la sesión causante del conflicto de bloqueo.
  - a) Hacer clic en el link Sesiones Bloqueantes

🕘 http://virtualw2k:5500/em/console/monitoring/hostSummary\$pageType=current\$selTab=1\$target=virtualw2k\$type=host

選 Intranet local

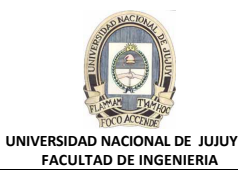

| a Orack                                                                                                    | • Ente                                                                                                    | rnrise       | Manager (        | DBA1) - Base                                                | de Datos: i                                                                                         | orcl.oracl | e.com - Mir | rosoft Inte   | rnet Explor                                                                                             | 'er         |             |            |         |             |                              |
|----------------------------------------------------------------------------------------------------|----------------------------------------------------------------------------------------------------|--------------|------------------|-------------------------------------------------------------|----------------------------------------------------------------------------------------------------|------------|-------------|---------------|----------------------------------------------------------------------------------------------------|-------------|-------------|------------|---------|-------------|------------------------------|
| Archivo                                                                                                    | Edici                                                                                                    | ón Ve        | er Favorito      | os Herramier                                                | ntas Ayuda                                                                                          | 3          |             |               |                                                                                                    |             |             |            |         |             |                              |
| <br>↓ Atrás                                                                                                    | -<br>-                                                                                                    | 6            | <u>-</u><br>ଜାନୀ | -<br>Búsqued                                                | a 🐨 Favor                                                                                           | itos 🕋     | Multimedia  | 3 B-          | <b>4 M -</b>                                                                                            |             |             |            |         |             |                              |
| Dire <u>c</u> ción                                                                                                    | 🙆 н                                                                                                    | ttp://vir    | tualw2k:550      | 0/em/console/                                               | database/inst                                                                                       | ance/siten | nap?event=d | loLoad&targe  | t=orcl.oracle                                                                                           | .com&type=  | oracle_data | base&pageN | um=2    | ▼ ⊘Ir       | Vínculos »                   |
| Por                                                                                                    | <u>,                                    </u>                                                                     | 0.24<br>16-0 | 0.30<br>ct-2009  | 0.00                                                        | 0.40                                                                                                | 0.43       | 0.00        | 0.00          | 3.00                                                                                                    | 3.00        | 3.10        | 3.10       | 3.20    |             | <u> </u>                     |
| egundo                                                                                                    | 1200<br>600                                                                                                    |              | $ \land $        |                                                             |                                                                                                    |            | ~           |               |                                                                                                    |             |             |            |         |             | <u>ecturas</u><br>ísicas (KE |
| Por S                                                                                                    |                                                                                                    | 8:24<br>16-0 | 8:30<br>ct-2009  | 8:35                                                        | 8:40                                                                                                | 8:45       | 8:50        | 8:55          | 9:00                                                                                                    | 9:05        | 9:10        | 9:15       | 9:20    |             | edo (KB)                     |
| Ver  Por Segundo Por Transacción  Instantáneas Sesiones Principales Sesiones Bloqueantes Consumidores Principales Consumidores Principales                                                                                       |                                                                                                    |              |                  |                                                             |                                                                                                    |            |             |               |                                                                                                    |             |             |            |         |             |                              |
| Enl                                                                                                    | aces                                                                                                    | Relac        | ionados          |                                                             |                                                                                                    | 2          |             |               |                                                                                                    |             |             |            |         |             |                              |
| <u>Cer</u><br>Erro<br>Inte<br>Tod                                                                                                    | <u>Central de Asesores</u><br><u>Errores de Recopilación de Métricas</u><br>Interrupciones<br>Todas las Métricas |              |                  | <u>Confiq</u><br><u>Gestio</u><br>iSQL*F<br><u>Trabaj</u> i | <u>Configuración de Control</u><br><u>Gestionar Métricas</u><br><u>iSQL*Plus</u><br><u>Trabaios</u> |            |             |               | <u>Contenido del Log de Alertas</u><br><u>Historial de Alertas</u><br>Métricas Definidas por el Usuario |             |             | ,          |         |             |                              |
| Base de Datos   <u>Configurar</u>   <u>Preferencias</u>   <u>Ayuda</u>   <u>Desconexión</u><br>Copyright © 1996, 2004, Oracle. Todos los Derechos Reservados.<br><u>Acerca de Oracle Enterprise Manager 10g Database Control</u> |                                                                                                    |              |                  |                                                             |                                                                                                    |            |             |               |                                                                                                    |             |             |            |         |             |                              |
| ) http://                                                                                                    | virtua                                                                                                    | w2k:55       | 00/em/consc      | ole/database/in                                             | stance/sitem                                                                                        | ap?event=  | doLoad&targ | get=orcl.orac | le.com&type                                                                                             | =oracle_dat | abase&page  | Num=       | 📑 🔂 Int | ranet local |                              |

**b)** Observar en la columna Evento de Espera que corresponde a SQL\*Net (lab\_08\_01.sql), por lo que el usuario NGREENBERG es el causante de la misma. Hacer clic en el Botón de opción de la columna seleccionar correspondiente al usuario mencionado y luego hacer clic en el Botón Ver sesión.

| 🎒 Oracle E                                                                                                    | nterprise Manager (DBA1)                                                                                                   | - Sesiones Blo         | oqueantes - Mi             | icrosoft Inter                     | net Explorer                                 |                    |                                                 |              |          |         |                       |
|----------------------------------------------------------------------------------------------------|----------------------------------------------------------------------------------------------------|------------------------|----------------------------|------------------------------------|----------------------------------------------|--------------------|-------------------------------------------------|--------------|----------|---------|-----------------------|
| <u>A</u> rchivo <u>E</u>                                                                                                    | Archivo Edición Ver Eavoritos Herramientas Ayuda                                                                           |                        |                            |                                    |                                              |                    |                                                 |              |          |         |                       |
| 🖓 Atrás 🔹 🔿 🕫 🖓 🖓 🖓 Búsqueda 📷 Favoritos 🛞 Multimedia 🥨 💁 🌆 🗸 🚍                                                                                       |                                                                                                    |                        |                            |                                    |                                              |                    |                                                 |              |          |         |                       |
| Diregción 🕘 http://virtualw2k:5500/em/console/database/instance/blocking5essions?event=doLoad⌖=orcl.oracle.com&type=oracle_database 🔽 🔗 Ir Vinculos » |                                                                                                    |                        |                            |                                    |                                              |                    |                                                 |              |          |         |                       |
| ORAC<br>Databas                                                                                                    | ORACLE Enterprise Manager 10g       Configurar Preferencias Avuda Desconexión         Database Control       Base de Datos |                        |                            |                                    |                                              |                    |                                                 |              |          |         |                       |
|                                                                                                    |                                                                                                    |                        |                            |                                    |                                              |                    |                                                 |              |          |         |                       |
| Base de D                                                                                                    | Datos: orcl.oracle.com > Se                                                                                                | esiones Bloqu          | eantes                     |                                    |                                              |                    |                                                 |              | Coned    | tado    | como DBA1             |
| Sesion                                                                                                    | es Bloqueantes                                                                                                    |                        |                            |                                    |                                              |                    |                                                 |              |          |         |                       |
|                                                                                                    |                                                                                                    |                        |                            |                                    |                                              |                    | Página                                          | Refrescada 1 | 6-oct-20 | )09 2   | 1:25:50 🔁             |
|                                                                                                    |                                                                                                    |                        |                            |                                    |                                              |                    |                                                 | Ver Ses      | ión) N   | latar   | Sesión                |
| Ampliar T                                                                                                    | odo   <u>Reducir Todo</u>                                                                                                  |                        |                            |                                    |                                              |                    |                                                 |              |          | _       |                       |
| Seleccior                                                                                                    | nar Nombre de Usuario                                                                                                    | Sesiones<br>Bloqueadas | ldentificador<br>de Sesión | Numero de<br>Serie de la<br>Sesión | Valor de<br>Comprobación<br>Aleatoria de SQL | Clase de<br>Espera | Evento de<br>Espera                             | P1           | P2       | P3      | Segundos<br>en Espera |
| 0                                                                                                    | <ul> <li>Sesiones</li> <li>Bloqueantes</li> </ul>                                                                          |                        |                            |                                    |                                              |                    |                                                 |              |          |         |                       |
| ()                                                                                                    | VGREENBERG                                                                                                    | 1                      | <u>138</u>                 | 211                                |                                              | Idle               | <u>SQL*Net</u><br><u>message</u><br>from client | 1111838976   | 1        | 0       | 844                   |
| 0                                                                                                    | SMAVRIS                                                                                                    | 0                      | <u>140</u>                 | 2569                               | <u>6smqtv6h8958b</u>                         | Application        | eng: TX - row<br>lock<br>contention             | 1415053318   | 131113   | 678     | 633                   |
| Enlac                                                                                                    | Enlaces Relacionados                                                                                                    |                        |                            |                                    |                                              |                    |                                                 |              |          |         |                       |
| <u>Sesio</u><br>Bloqu                                                                                                    | Sesiones en Espera<br>Bloqueos de Base de Datos                                                                            |                        |                            |                                    |                                              |                    |                                                 |              |          |         |                       |
|                                                                                                    |                                                                                                    |                        |                            |                                    |                                              |                    |                                                 |              |          |         | 🗖                     |
| ど Listo                                                                                                    |                                                                                                    |                        |                            |                                    |                                              |                    |                                                 |              | 武 Intra  | anet lo | cal //                |

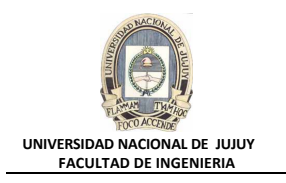

En la ventana Detalles de la Sesión SID 138 se observa la información de la sesión de NGREENBERG causante del bloqueo

| 🚰 Oracle Enterprise Manager (DBA1) - Detalles                                                                                                    | i de la Sesión: SID 138 - Microsoft                                                                        | Internet Explorer                                                              |                                                                        |            |  |  |  |  |  |
|----------------------------------------------------------------------------------------------------|----------------------------------------------------------------------------------------------------|--------------------------------------------------------------------------------|------------------------------------------------------------------------|------------|--|--|--|--|--|
| Archivo Edición Yer Eavoritos Herramientas                                                                                                    | Ayuda                                                                                                    |                                                                                |                                                                        |            |  |  |  |  |  |
| 🗘 Atrás 🔹 🔿 🗸 🙆 👔 🖓 Búsqueda                                                                                                    | 📷 Favoritos 🛛 🛞 Multimedia 🏼 🌀 🗌                                                                           | B- 🧿 🗹 - 🗉                                                                     |                                                                        |            |  |  |  |  |  |
| Dirección 🙆 http://virtualw2k:5500/em/console/data                                                                                                    | base/instance/sessionDetails?event=d                                                                       | oLoad⌖=orcl.oracle.com&                                                        | type=oracle_database&SID=138&viewB 💌                                   |            |  |  |  |  |  |
| ORACLE Enterprise Manager 10g                                                                                                    |                                                                                                    |                                                                                | <u>Configurar Preferencias Ayuda</u><br>Base                           | de Datos   |  |  |  |  |  |
| Base de Datos: orcl.oracle.com > Sesiones P                                                                                                    | Base de Datos: orcl.oracle.com > Sesiones Principales > Detalles de la Sesión: SID 138 Conectado como DBA1 |                                                                                |                                                                        |            |  |  |  |  |  |
| Detalles de la Sesión: SID 138                                                                                                    |                                                                                                    |                                                                                |                                                                        |            |  |  |  |  |  |
|                                                                                                    |                                                                                                    | Pág                                                                            | gina Refrescada 16-oct-2009 21:26:24                                   | Refrescar  |  |  |  |  |  |
| General Estadísticas Eventos de Espera                                                                                                    | Cursores Abiertos Bloqueos                                                                                 |                                                                                |                                                                        |            |  |  |  |  |  |
| Número de Serie       211       Conectado desde       16-oct-2009 21:11:43         Estado Actual       INACTIVE       Úttima Actividad el       16-oct-2009 21:11:44         Evento de Espera       IDLE       Tipo de Conexión       DEDICATED         Identificador de Proceso del Servidor del Sistema Operativo       1828       SQL ID       No se está ejecutando SQL actualmente         Nombre de Usuario de la Base de Datos       NGREENBERG       0       SQL ID       No se está ejecutando SQL actualmente |                                                                                                    |                                                                                |                                                                        |            |  |  |  |  |  |
| Información de la Aplicación                                                                                                    | Información del Cliente                                                                                    |                                                                                |                                                                        |            |  |  |  |  |  |
| Programa <b>sqiplus.exe</b><br>Módulo <b>SQL'Plus</b><br>Comando <b>UNKNOWN</b>                                                                                                    | Identificador de Proceso del C<br>Nombre de Us                                                             | iente del Sistema Operativo<br>uario del Sistema Operativo<br>Terminal<br>Host | 532:1532<br>VIRTUALW2K'Administrador<br>VIRTUALW2K<br>GRUPOS'WRTUALW2K |            |  |  |  |  |  |
| General Estadísticas Eventos de Espera                                                                                                    | Cursores Abiertos Bloqueos                                                                                 |                                                                                |                                                                        |            |  |  |  |  |  |
| Convicte @ 1996 2004 Oracle Todos los Derechos Reserv                                                                                                    | Base de Datos   <u>Configurar</u>   Pr                                                                     | eferencias   <u>Avuda</u>   <u>Desco</u>                                       | Mar                                                                    | tar Sesión |  |  |  |  |  |
| Assess de Oraele Esternico Manzaer 10a Databace Control                                                                                                    |                                                                                                    |                                                                                | A Intrans                                                              | at local   |  |  |  |  |  |
| 100 LDCO                                                                                                    |                                                                                                    |                                                                                |                                                                        |            |  |  |  |  |  |

- 4. Resolver el conflicto a favor de la usuaria que se quejó, matando la sesión que causa el bloqueo. ¿Qué sentencia SQL resuelve el conflicto?
  - a) Haga clic en el botón Atras del explorador.
  - b) En la ventana Sesiones Bloqueantes, hacer clic en el Botón Matar sesión.

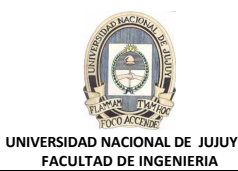

| 🍯 Oracle           | Enterprise Manager (DBA1)                                                                                                    | - Sesiones Blo         | oqueantes - Mi             | icrosoft Inter        | net Explorer                     |                    |                                                 |              |           |               | _ 🗆 X           |
|--------------------|----------------------------------------------------------------------------------------------------|------------------------|----------------------------|-----------------------|----------------------------------|--------------------|-------------------------------------------------|--------------|-----------|---------------|-----------------|
| <u>A</u> rchivo    | Archivo Edición Ver Eavoritos Herramientas Ayuda                                                                                               |                        |                            |                       |                                  |                    |                                                 |              |           |               |                 |
| 🗘 Atrás            | ↔ Atrás 🔹 🔿 🔹 🖄 🖄 🖓 Búsqueda 📷 Favoritos 🏈 Multimedia 🎲 🔂 🖕 🍰 👿 🔹 📄                                                                            |                        |                            |                       |                                  |                    |                                                 |              |           |               |                 |
| Dire <u>c</u> ción | http://virtualw2k:5500/em/ci                                                                                                    | onsole/database        | /instance/blockir          | ngSessions?eve        | nt=doLoad⌖=or                    | cl.oracle.com8     | xtype=oracle_d                                  | atabase      | •         | €Ir           | Vínculos »      |
| ORA<br>Databa      | Configurar       Preferencias       Ayuda       Desconexión         Database       Configurar       Preferencias       Ayuda       Desconexión |                        |                            |                       |                                  |                    |                                                 |              |           |               |                 |
| Base de            | : <u>Datos: orcl.oracle.com</u> > S                                                                                                    | esiones Bloqu          | eantes                     |                       |                                  |                    |                                                 |              | Conecta   | do com        | DBA1            |
| Sesio              | nes Bloqueantes                                                                                                    |                        |                            |                       |                                  |                    | Página                                          | Refrescada 1 | 6-oct-200 | 9 21:25:      | 50 🗟            |
|                    |                                                                                                    |                        |                            |                       |                                  |                    |                                                 | Ver Ses      | ión Ma    | tar Sesi      | ón              |
| Ampliar            | <u>Todo   Reducir Todo</u>                                                                                                    |                        |                            | Númoro do             | Valor do                         |                    |                                                 |              |           |               |                 |
| Selecci            | onar Nombre de Usuario                                                                                                    | Sesiones<br>Bloqueadas | ldentificador<br>de Sesión | Serie de la<br>Sesión | Comprobación<br>Aleatoria de SQL | Clase de<br>Espera | Evento de<br>Espera                             | P1           | P2 P      | Seg<br>3 en l | undos<br>Espera |
| 0                  | <ul> <li>Sesiones</li> <li>Bloqueantes</li> </ul>                                                                                              |                        |                            |                       |                                  |                    |                                                 |              |           |               |                 |
| œ                  | VGREENBERG                                                                                                    | 1                      | <u>138</u>                 | 211                   |                                  | Idle               | <u>SQL*Net</u><br><u>message</u><br>from client | 1111838976   | 1 0       |               | 844             |
| 0                  | SMAVRIS                                                                                                    | 0                      | <u>140</u>                 | 2569                  | <u>6smqtv6h8958b</u>             | Application        | eng: TX - row<br>lock<br>contention             | 1415053318   | 131113 6  | 78            | 633             |
| Enla               | Enlaces Relacionados                                                                                                    |                        |                            |                       |                                  |                    |                                                 |              |           |               |                 |
| Ses<br>Bloc        | Sesiones en Espera<br>Bloqueos de Base de Datos                                                                                                |                        |                            |                       |                                  |                    |                                                 |              |           |               |                 |
| e e                |                                                                                                    |                        |                            |                       |                                  |                    |                                                 |              | 🔠 Intran  | et local      |                 |

c) El Botón de opción Matar Inmediatamente debe estar activado y hacer clic en el Botón Mostrar SQL para observar la sentencia SQL que se va a ejecutar para matar la sesión.

| 🚰 Oracle Enterprise Manager - Confirmación de Matar Sesión - Microsoft Internet Explorer                               |                                                |
|----------------------------------------------------------------------------------------------------|------------------------------------------------|
| Archivo Edición Ver Eavoritos Herramientas Ayuda                                                                       | 100 M                                          |
| 😓 Atrás 🔹 🔿 🗸 🙆 🖓 🖓 🐼 Búsqueda 🐨 Favoritos 🛞 Multimedia 🍏 🖏 - 🎒 🕅 - 🗐                                                  |                                                |
| Dirección 🕘 http://virtualw2k:5500/em/console/database/instance/sessionDetails?event=finishShow5QL⌖=orcl.oracle.com&ty | pe=oracle_database&SID=138 💌 🔗 Ir 🛛 Vínculos 🎽 |
| ORACLE Enterprise Manager 10g                                                                                          | Configurar Preferencias Ayuda Desconexión      |
| Database Control                                                                                                    | Base de Datos                                  |
|                                                                                                    |                                                |
|                                                                                                    |                                                |
|                                                                                                    |                                                |
|                                                                                                    |                                                |
| ¿Seguro que desea matar esta sesión?                                                                                   |                                                |
| SID 138                                                                                                    |                                                |
| Usuario de Base de Datos NGREENBERG                                                                                    |                                                |
| Programa <b>sqipius.exe</b>                                                                                            |                                                |
| Opciones 💿 Matar Inmediatamente                                                                                        |                                                |
| O Postransacción                                                                                                    |                                                |
|                                                                                                    | , I                                            |
|                                                                                                    | Mostrar SQL No Sí                              |
| Base de Datos   Configurar   Preferencias   Avuda   Desconexión                                                        | -                                              |
| 😂 Listo                                                                                                    | 🛛 🕅 🚉 Intranet local 🏾 🎢                       |
|                                                                                                    |                                                |

**d)** La siguiente ventana muestra el código SQL generado, hacer clic en el Botón Volver y a continuación clic en SI para ejecutar el comando KILL SESSION.

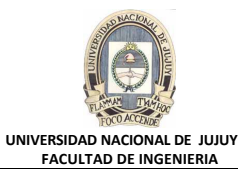

| 🚰 Oracle Enterprise Manager - Mostrar DDL - Microsoft Internet Explorer                                                           |                   |                                   |                |
|----------------------------------------------------------------------------------------------------|-------------------|-----------------------------------|----------------|
| <u>Archivo Edición V</u> er <u>F</u> avoritos <u>H</u> erramientas Ay <u>u</u> da                                                 |                   |                                   | 10 A           |
| 🗘 Atrás 🔻 🔿 🔻 🙆 🚰 🥘 Búsqueda 🕋 Favoritos 🎯 Multimedia 🧭 🛃 🕁 🍠 👿 🛩 🚍                                                               |                   |                                   |                |
| Dirección 🕘 http://virtualw2k:5500/em/console/database/instance/sessionDetails?target=orcl.oracle.com&type=oracle_database&SI     | D=1388serial      | Num=211&paget 💌                   | ∂Ir Vínculos ≫ |
| ORACLE Enterprise Manager 10g                                                                                                    | <u>Configurar</u> | Preferencias <u>Ayuda</u><br>Base | de Datos       |
| Base de Datos: orcl.oracle.com > Sesiones Principales > Detalles de la Sesión: SID 138 > Matar Sesión > Mostra DDL                | r SQL             | Conectad                          | do como DBA1   |
| ALTER SYSTEM KILL SESSION '138,211' IMMEDIATE                                                                                     |                   |                                   | (Volver)       |
| Base de Datos   Configurar   Preferencias   Avuda   Desconexión<br>Copyright @ 1996, 2004. Oracle, Todos los Derechos Reservados. |                   |                                   | Volver         |
| Acerca de Oracle Enterprise Manager 10g Database Control                                                                          |                   |                                   | •              |
| 🙆 Listo                                                                                                    |                   | 📑 🔤 İntrane                       | t local 🥼      |

5. Volver a la ventana de comandos MS-DOS, y observar que la actualización del usuario SMAVRIS se ha realizado correctamente. Puede que el mensaje que indica que la operación se ha realizado correctamente tarde algunos segundos en mostrarse.

a) Se ha desbloqueado la sesión 2

| 🖾 C:\WINNT\system32\CMD.exe - sqlplus dba1/oracle @lab_08_02.sql                                                                               |          |
|----------------------------------------------------------------------------------------------------|----------|
| C:\oracle\labs>sqlplus dba1/oracle @lab_08_02.sql                                                                                              |          |
| SQL*Plus: Release 10.1.0.2.0 - Production on Vie Oct 16 21:14:35 2009                                                                          |          |
| Copyright (c) 1982, 2004, Oracle. All rights reserved.                                                                                         |          |
| Connected to:<br>Oracle Database 10g Enterprise Edition Release 10.1.0.2.0 - Production<br>With the Partitioning, OLAP and Data Mining options |          |
| Sleeping for 20 seconds to ensure first process gets the lock first.                                                                           |          |
| PL/SQL procedure successfully completed.                                                                                                    |          |
| Sleep is finished.<br>Connected.<br>USER is "SMAVRIS"<br>Update is being attempted now.                                                        |          |
| 1 row updated.                                                                                                    |          |
| Update is completed.                                                                                                    | <b>_</b> |
|                                                                                                    |          |

b) Cerrar todas las sesiones SQL abiertas con el comando exit, y cierre las ventanas MS-DOS.